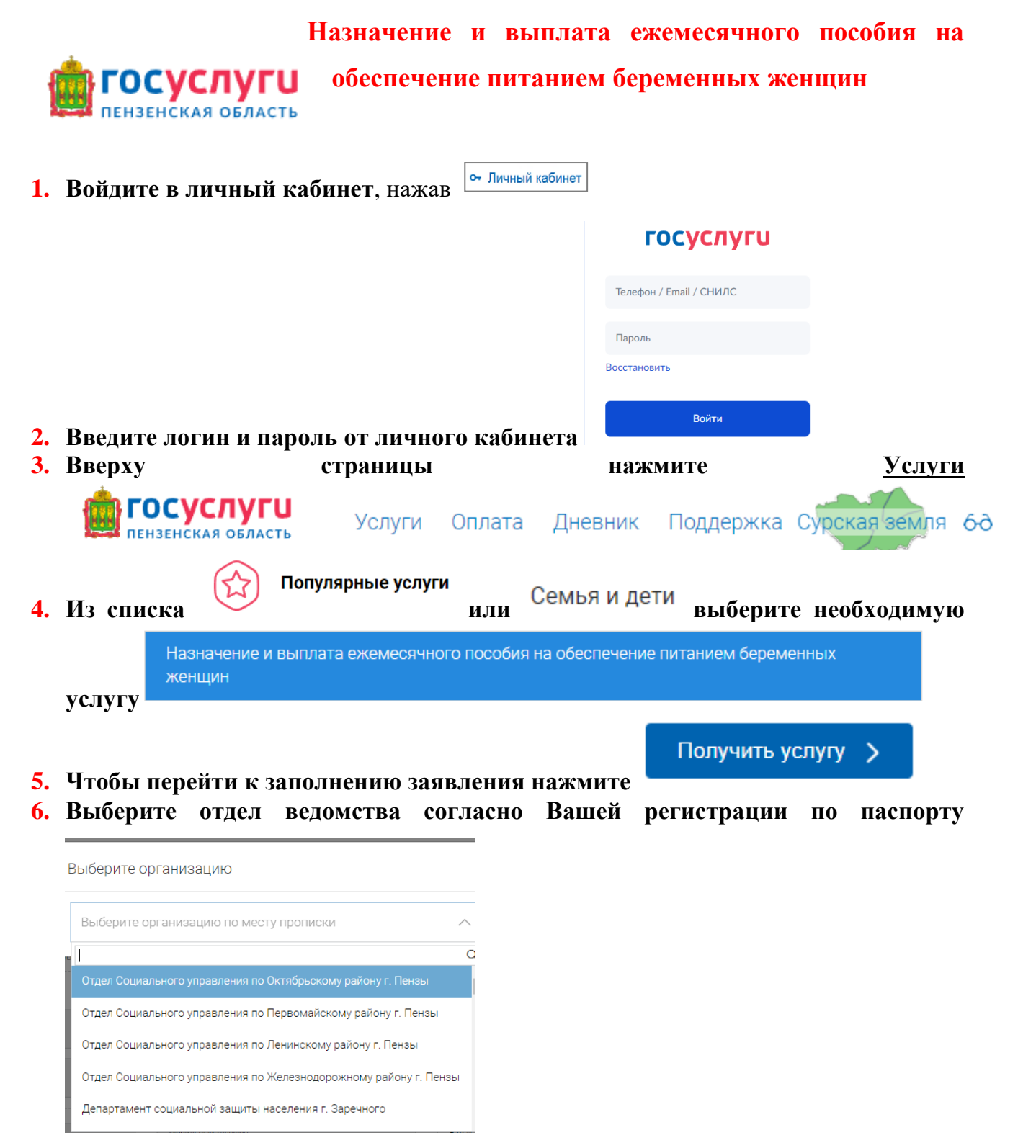

7. Проверьте Ваши данные (ФИО, адрес регистрации), укажите наименование лечебного учреждения, выдавшего справку на обеспечение питанием беременной женщины

Осударственное медицинское учреждение 
Частное медицинское учреждение
Выберите медицинское учреждение
Государственное бюджетное учреждение здравоохранения «Пензенский городской родильный дом» Женская консультация № ...

- 8. Введите номер счета и наименования банка получателя.
- 9. Подтвердите правильность заполнения заявления

## 4 ПОДТВЕРЖДЕНИЕ ПРАВИЛЬНОСТИ ЗАПОЛНЕНИЯ ЗАЯВКИ ✓ Подтверждаю, что все указанные в заявке данные верны

10. После заполнения всей необходимой информации нажмите

## 11. Заявление отправлено, результата рассмотрения будет отправлен в личный кабинет в Заявления.

Отправить